# RUB

## ANLEITUNG AUTOREPLY FÜR RUBMAIL-ADRESSE IM IDENTITY MANAGEMENT EINRICHTEN

### ALLGEMEINES

Sie können für Ihre RUBMail-Adresse im Identity Management (IDM) eine automatische Nachricht (Autoreply) einrichten. Personen, die Ihnen eine E-Mail senden, erhalten dann eine automatische Antwort.

## EINRICHTUNG Schritt 1 Melden Sie sich mit Ihrer RUB-LoginID und dem dazugehörigen Passwort im IDM unter www.rub.de/login an.

### Schritt 2

Wählen Sie in der Übersicht "Mailbox verwalten" aus. Bitte beachten Sie, dass Sie dieses Feld nur sehen, sofern es sich um ein RUBMail-Konto handelt. RUBExchange-Konten sind hier nicht sichtbar.

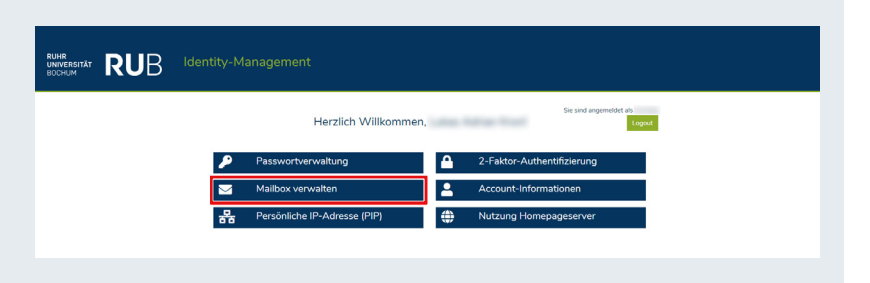

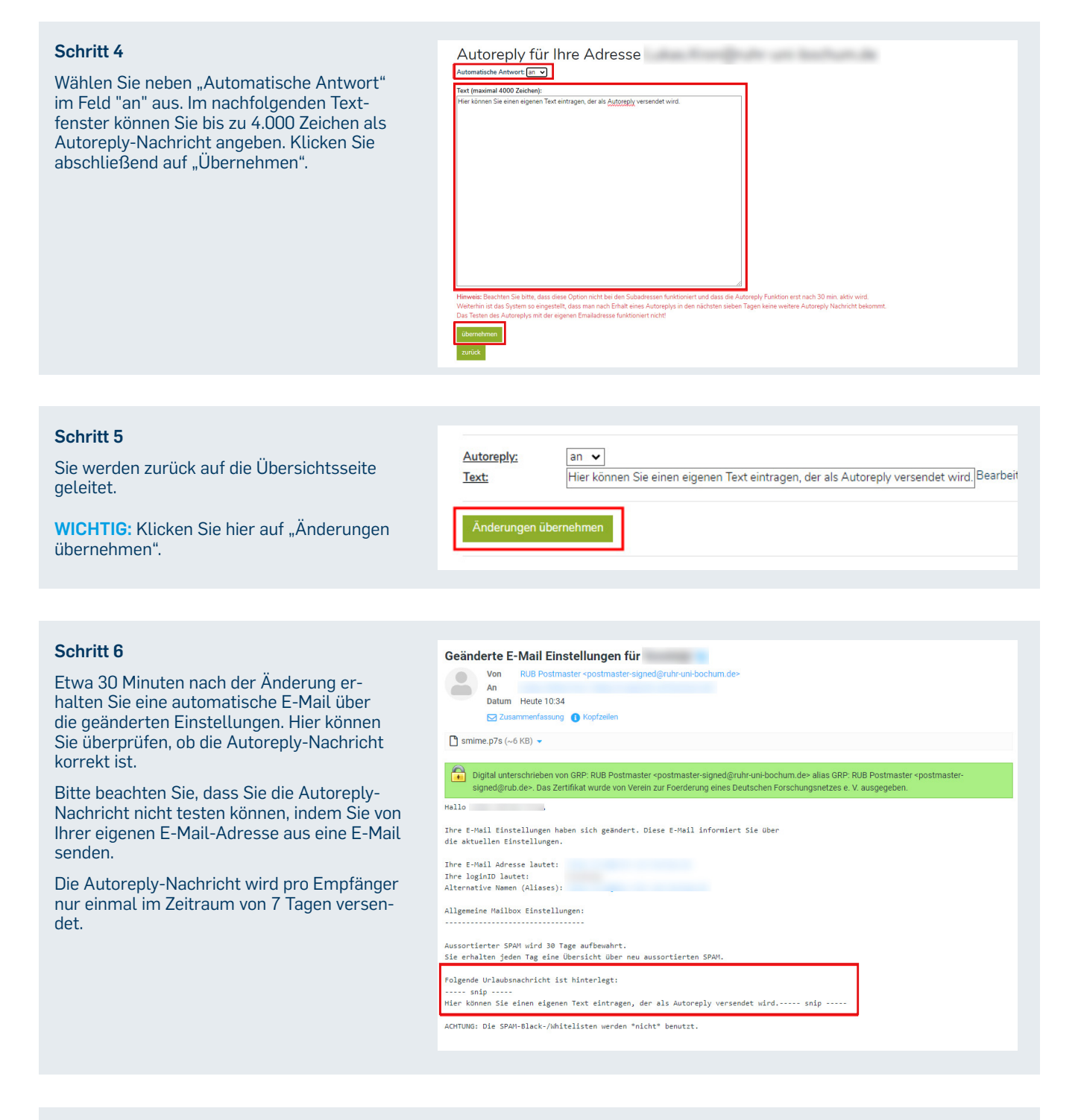

#### **KONTAKT & HILFE:**

Bei Fragen und Problemen wenden Sie sich an unseren Helpdesk unter: its-helpdesk@ruhr-uni-bochum.de

**IT.**SERVICES

STAND: 17. OKTOBER 2024